#### Recherche par mots-clés

- Dans l'en-tête d'eway, entrez un mot-clé dans le champ de recherche de produits.
  - Cliquez sur la loupe pour débuter la recherche.

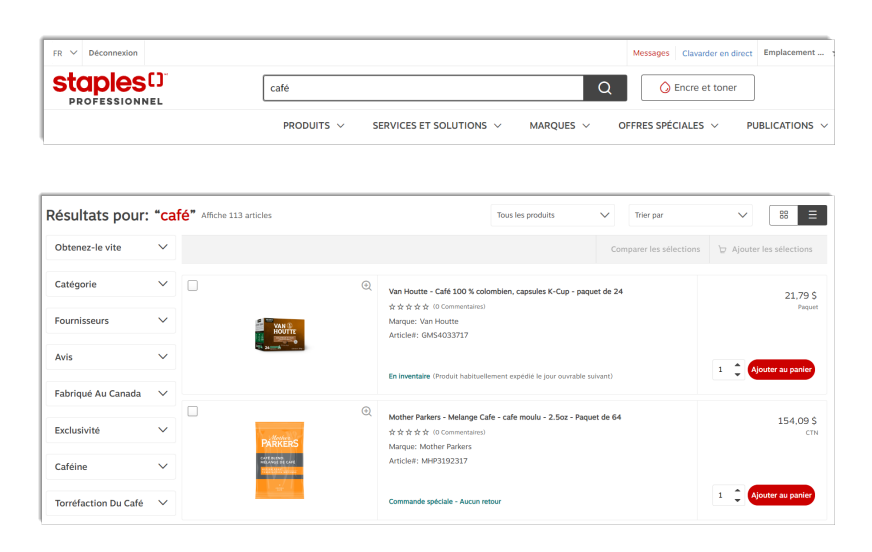

La liste affiche les résultats dont la description contient le mot-clé recherché.

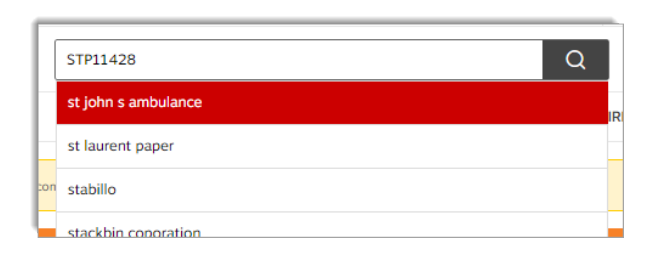

| Microsoft                | Q |
|--------------------------|---|
| microsoft corp           |   |
| microsoft ingram extreme | - |

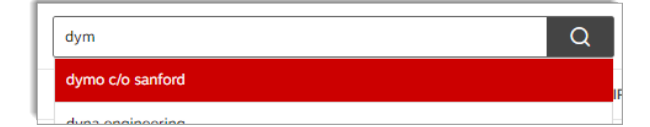

• Vous pouvez aussi entrer un code de produit complet ou partiel.

- Vous pouvez entrer le code ou le nom d'un fournisseur.
- Au fur et à mesure que vous entrez un mot-clé, une liste de mots prédéfinis s'affiche sous le module, pour vous permettre de faire une sélection sans avoir à terminer la saisie du mot.

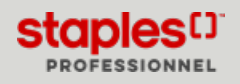

## Recherche par catégorie de produits

- À partir du menu de navigation, cliquez sur le menu de catégories Produits.
  - Une liste de sous-catégories se déploie pour chaque catégorie de produits.
  - Arrêtez votre curseur sur la catégorie de votre choix.
  - Afin de réduire les résultats, déplacez votre curseur vers la sous-catégorie correspondant au produit que vous recherchez.

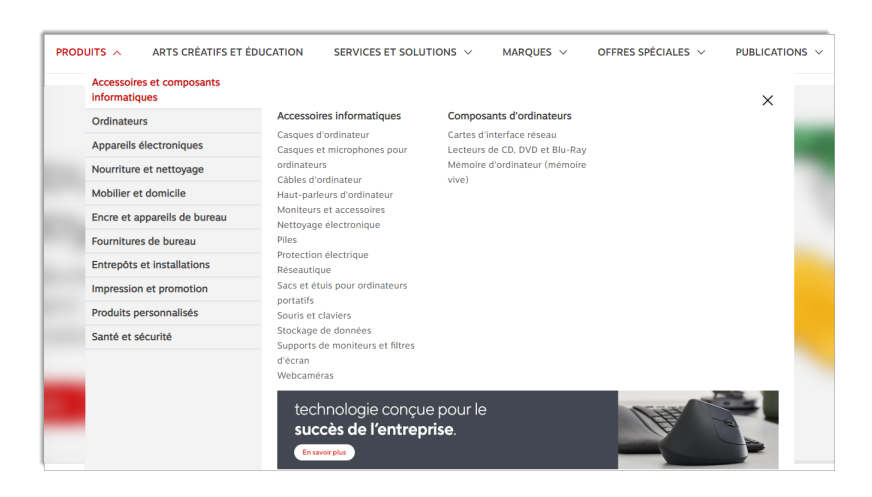

## Recherche parmi les catégories arts créatifs et éducation

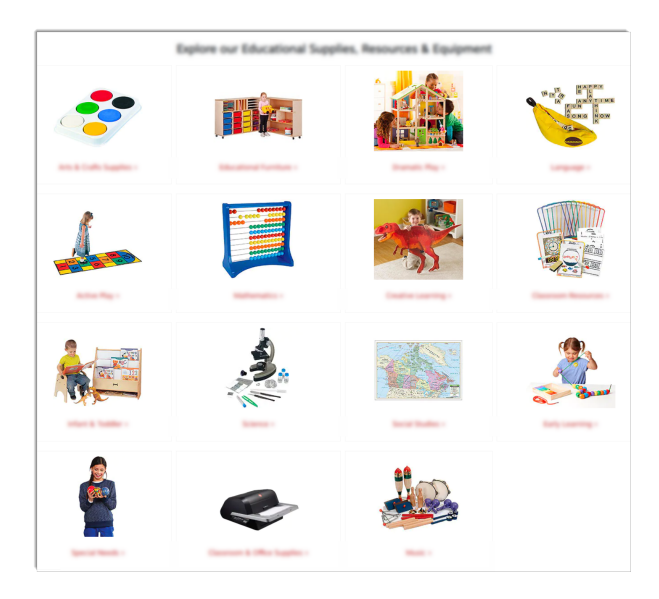

- À partir du menu de navigation, cliquez sur le menu de catégories Arts créatifs et éducation.
  - Ce menu vous permet de voir les fournitures créatives et éducatives pour étudiants.
  - Sélectionnez une catégorie dans la page pour voir tous les produits qu'elle contient.

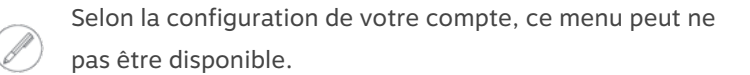

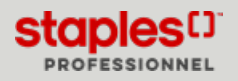

#### Recherche parmi nos services et solutions

- À partir du menu de navigation, cliquez sur le menu de catégories Services et solutions.
  - Ce menu vous permet de commander des services à prix réduits, des articles personnalisables directement du fabricant par l'entremise d'eway. La commande est préparée et envoyée du fabricant directement à l'adresse spécifiée, réduisant ainsi les délais de livraison. Votre commande sera quand même facturée pour Staples Professionnel, selon la configuration de votre compte.

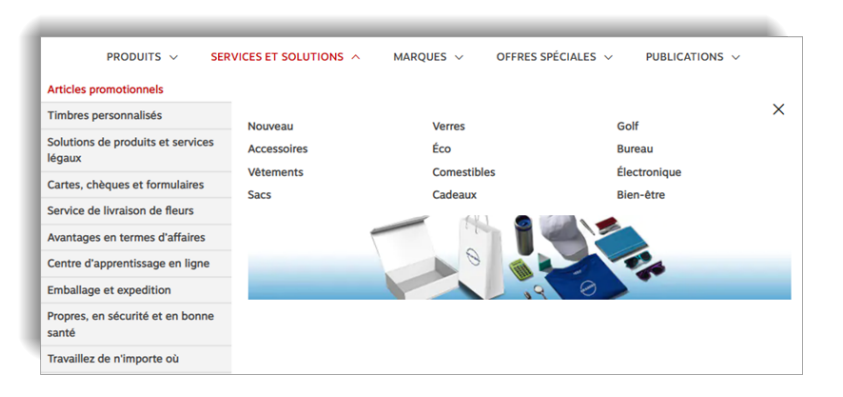

• Arrêtez votre curseur sur la catégorie de votre choix.

EWAY.CA

- Lors de votre première visite vers le site d'un partenaire d'affaires, la page **Confirmez les informations d'expédition et de** facturation s'affiche.
  - Remplissez les informations requises et cliquez sur le bouton **Continuer**. Vous serez redirigé vers le site internet de notre partenaire d'affaires afin de commander les produits de votre choix.
  - Cette page s'affichera une seule fois, lors de vos prochaines visite, vous serez automatiquement redirigé vers le site de notre partenaire d'affaires.
- Suivez les instructions fournies sur le site de notre partenaire d'affaires pour compléter votre commande.

| Veuillez confirmer l'information ci-de<br>facturation de votre transaction et de<br>information dans le site du fournisseu                                                                                                    | ssous avant de continuer au<br>vra être confirmée à nouve<br>if. | site du fournisseur. Cette inform<br>au avant de soumettre votre com                                                  | ation sera utilisée pour l'expéditi<br>mande. Vous ne pourrez pas mor | on et la<br>lifier cette |  |
|----------------------------------------------------------------------------------------------------|------------------------------------------------------------------|----------------------------------------------------------------------------------------------------|-----------------------------------------------------------------------|--------------------------|--|
| formations de la comman                                                                                                    | de                                                               |                                                                                                    |                                                                       |                          |  |
| Commandé par                                                                                                    | Centre de cou                                                    | t                                                                                                    |                                                                       |                          |  |
| Jasmine Miller                                                                                                    | 020                                                              |                                                                                                    |                                                                       |                          |  |
| Adresse courriel *                                                                                                    | Comptet***                                                       |                                                                                                    |                                                                       |                          |  |
| cinthia.savard@staples.com                                                                                                    | 178410                                                           |                                                                                                    |                                                                       |                          |  |
| Numéro de télénhone *                                                                                                    |                                                                  | Prote                                                                                                    |                                                                       |                          |  |
| 5554491234                                                                                                    |                                                                  | 220850                                                                                                    |                                                                       |                          |  |
| Instructions de livraison                                                                                                    | our satcher une advecse de Turain                                | 301                                                                                                    | •                                                                     |                          |  |
| Instructions de livraison                                                                                                    | our spécifier une adhesse de livrais                             | 301<br>on alternative ou pour des produits en                                                                         | •                                                                     |                          |  |
| Instructions de livraison Utannum de 30 caracteres. ME MS utilier p analises sociale.  formations de l'adresse mmaansie/Born de la neronne.*                                                                                                    | our spécifier une adhesse de tivrais                             | 300<br>on attentative ou pour des produits en<br>EXEM-cultir avail nu sites fruiteraux                                | •                                                                     |                          |  |
| Instructions de livraison Discourse de livraison Instructions de l'adresse formations de l'adresse srepagnie/Nom de la persone* Audamy 2 persone* Audamy 2 persone*                                                                                                    | our sptoffer une adresse de Turais                               | 300<br>on attentative ou pour des produits en<br>Editifice/ét.agen/suite/bureau                                       | 0                                                                     |                          |  |
| Instructions de livraison                                                                                                    | our sptöfer une adhesse de livrais                               | 303<br>on adversame ou pour des produits en<br>Édiffica (Vitaga /suites bureau<br>Viller*                             | D<br>D<br>Province"                                                   |                          |  |
| Instructions de livraison Unitarium de 35 caracteres. Mi Mi utilier p benans abbila formations de l'adresse corresponsiblem de la personne* Casader y correcta tention gamene Miller                                                                                                    | nor sphöfer une adresse de Ivras                                 | 201<br>on attenuitie ou pour des produits en<br>Édifficulifitage/huiten/burreau<br>Ville*<br>CALGARY                  | Province"                                                             |                          |  |
| Instructions de livraisen Instructions de livraisen Instructions de l'adresses formations de l'adresses compagnet/Nom de la personna* .2464847 2 DWACA service service | eur spécifier une adresse de locale                              | 201<br>on alternative ou pour des produits en<br>Édifficacificaque/nurtes/bureau<br>Ville*<br>CALGARY<br>CODE postal* | Province"<br>Aborta                                                   |                          |  |

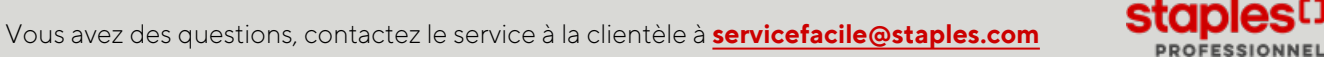

# Recherche par marque

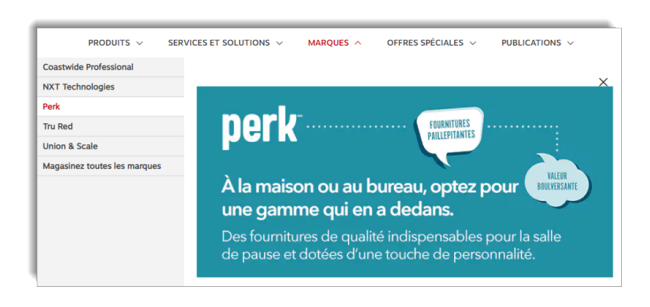

• À partir du menu de navigation, cliquez sur le menu de catégories Marques pour explorer les produits d'une marque en vedette.

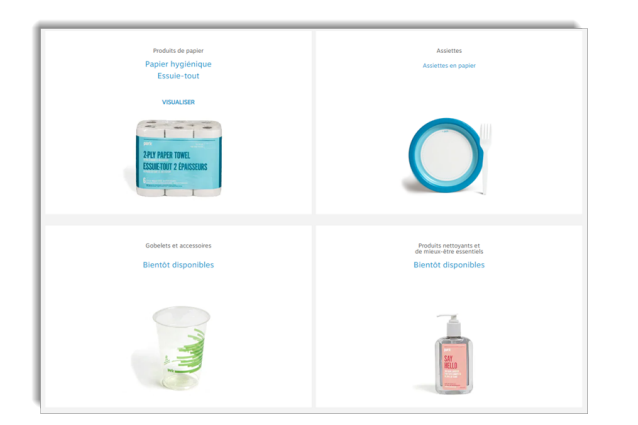

# Recherche d'offres spéciales

| PRODUITS ~ | SERVICES ET SOLUTIONS V | MARQUES 🗸 | OFFRES SPÉCIALES | PUBLICATIONS V |
|------------|-------------------------|-----------|------------------|----------------|
|            |                         | C         | rculaires        |                |
|            |                         | Pr        | omotions         |                |
|            |                         | R         | abais et Offres  | 1              |
|            |                         |           |                  | Prêts à        |

| Rabais et Offres |                                                                                                    |
|------------------|----------------------------------------------------------------------------------------------------|
|                  | Coleman <sup>1</sup> A Tachard de product St. Biner MADICEOMOP Pager MacAND Sharpingtod - rhan valour de plon de 75,005 sur une mêmer.<br>Facture, de tachard de placitier Colemando de de 53.1 et une primer. Yagandoz dans vons glacitier, vona detinedera autor<br>primer: soit une lanterne DMOBUC Colemando gratultir, soit une lange de poche 300M Battery Gaurdul. Colemando<br>gratultat. Angel aprimerant de stackard<br>Valor. Ob juniter 2021 au 30 segnetimier<br>2021.<br>( <u>f)</u> <u>Methodeper Lefine de nature</u> |

Cliquez sur une marque pour voir l'offre de produits.

- Chaque marque sélectionnée vous présente les produits offerts par catégorie.
- Cliquez sur la catégorie de votre choix pour voir tous les produits qu'elle inclut et ajoutez les articles sélectionnés dans votre panier.

• À partir du menu de navigation, cliquez sur le menu de catégories Offres spéciales pour explorer les promotions, les rabais et offres et les articles en liquidation.

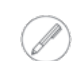

Certaines options peuvent ne pas être disponibles dans le menu, selon la disponibilité des offres en cours.

- Cliquez sur **Rabais et offres** pour voir les offres actuellement disponibles.
  - Si un rabais a été créé avec la possibilité de produits admissibles, le bouton Magasiner des produits admissibles s'affiche et vous redirige vers une page, qui vous permettra de fureter les produits admissibles à un rabais pour le fournisseur.
- Cliquez sur **Liquidation** pour voir la liste de tous les articles actuellement en liquidation.
  - Ajoutez les produits de votre choix directement dans votre panier à l'aide du bouton **Ajouter au panier** ou en sélectionnant la case à cocher à gauche de l'image de plusieurs articles et cliquez sur le bouton **Ajouter les sélections**.

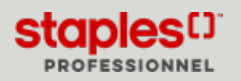

#### Recherche de produits dans nos publications

| ez votre bureau à<br>lir vos associés en | Catalogue emballage et<br>expédition<br>Déco Boulot<br>Guide 2021<br>Guide 2021<br>Guide d'ameublement de bureau<br>en stock |
|------------------------------------------|----------------------------------------------------------------------------------------------------|
| ez votre bureau à<br>lir vos associés en | Déco Boulot<br>Guide 2021<br>Guide d'ameublement de bureau<br>en stock                                                       |
| ez votre bureau à<br>lir vos associés en | Guide 2021<br>Guide d'ameublement de bureau<br>en stock                                                                      |
| lir vos associés en                      | Guide d'ameublement de bureau<br>en stock                                                                                    |
| lir vos associés en                      | Cuide De Desduite Disetestics                                                                                                |
|                                          | 2020                                                                                                    |
| écurité                                  | Guide De Travaillez de n'importe<br>où                                                                                       |
| scuric.                                  | Guide du retour au bureau                                                                                                    |
|                                          | Guide sécurité et bien-être                                                                                                  |
|                                          | The Loop Deuxieme Edition                                                                                                    |

• À partir du menu de navigation, cliquez sur le menu de catégories **Publications** pour voir tous nos catalogues en ligne.

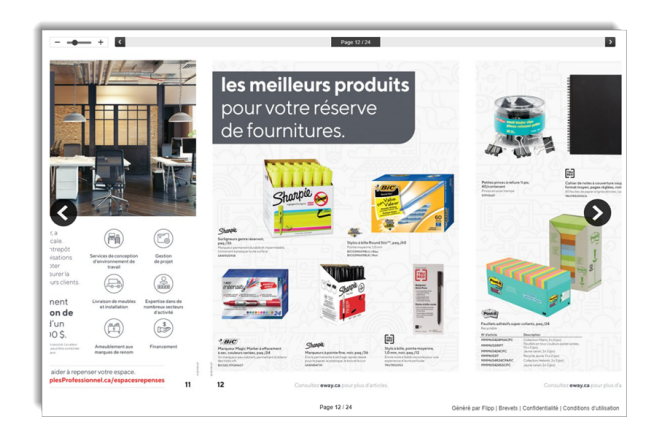

• Feuilletez les publications et cliquez sur un produit de votre choix.

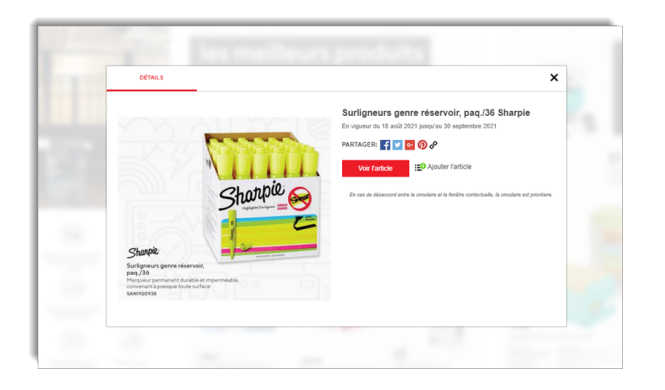

• Ajoutez cet article au panier à partir de la fenêtre contextuelle montrant les **Détails** du produit.

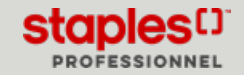

# Réduire vos résultats de recherche

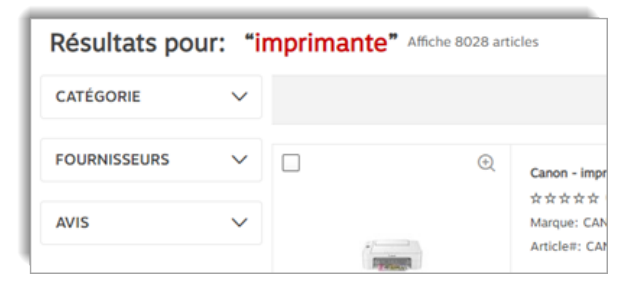

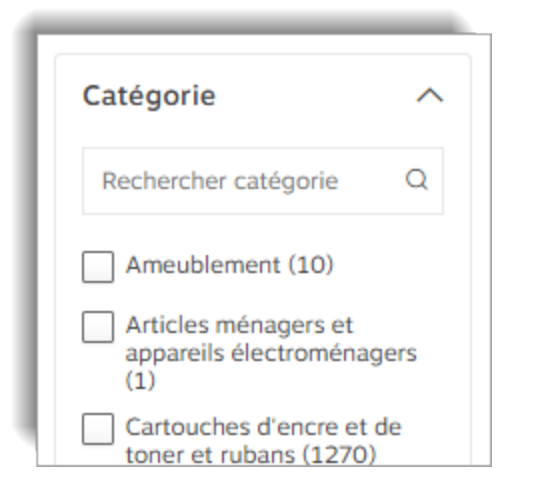

Articles livrés le lendemain

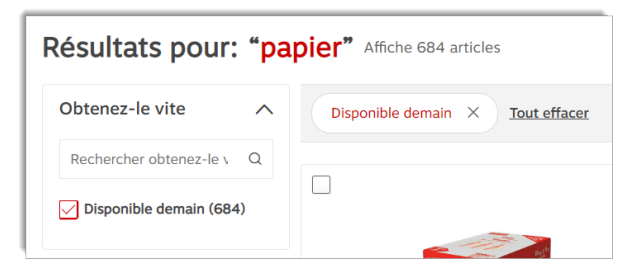

- Après avoir effectué une recherche de produits par catégorie, vous êtes en mesure de réduire les résultats affichés en sélectionnant une classification à facettes. Les classifications à facettes varient selon les produits recherchés, vous pourriez voir : catégories, fournisseurs, avis, couleur, etc.
  - Le nombre de produits existants s'affiche entre parenthèses.

• La classification à facettes **Catégorie** offre le choix de catégories complémentaires.

- Si un produit est admissible pour la livraison le lendemain, la classification à facettes **Obtenez-le vite** s'affiche à la gauche des résultats de recherche.
  - Déployez la classification à facettes **Obtenez-le vite** et cochez la case **Disponible demain** pour afficher uniquement les articles admissibles à la livraison le lendemain dans les résultats de recherche.

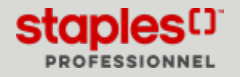

# Personnaliser l'affichage de la liste des résultats

Grille

• 📰 🗉 - Personnalisez l'affichage de la liste des résultats en sélectionnant un des deux choix disponibles.

| <b>Q</b>                                                    | D ®                                                 | •                                                            |                                                            | •                                                          |
|-------------------------------------------------------------|-----------------------------------------------------|--------------------------------------------------------------|------------------------------------------------------------|------------------------------------------------------------|
|                                                             |                                                     |                                                              |                                                            |                                                            |
| Étiquettes d'adresse à pelage<br>facile Avery Easy PeelMD à | Étiquettes d'adresse<br>Avery pour imprimantes lase | Étiquettes d'adresse à pelage<br>facile Avery Easy PeelMD po | Étiquettes d'adresse à pelage<br>facile Avery Easy PeelMD, | Étiquettes d'adresse Avery<br>TrueBlock imprimantes laser, |
| AVERY DENNISON CANADA INC                                   | AVERY DENNISON CANADA INC                           | AVERY DENNISON CANADA INC                                    | AVERY DENNISON CANADA INC                                  | AVERY DENNISON CANADA INC                                  |
| AVE05160                                                    | Av(05159                                            | AVE05363                                                     | AVE05167                                                   | AvE05563                                                   |
| 0                                                           | 0                                                   | 0                                                            | 0                                                          | 0                                                          |
| 49,49 \$ <sub>bolte</sub>                                   | 48,49 \$ tohe                                       | 49,49 \$ tote                                                | 49,49 \$ tone                                              | 49,49 \$ tote                                              |

Tous les produits

Tous les produits

Trier par

Trier par

Prix (Bas à haut)

Prix (Haut à bas) Description (A à Z)

Description (Z à A) Numéro de produit (A à Z) Numéro de produit (Z à A) Fournisseur (A à Z) Fournisseur (Z à A)

Produits soumission principale Meilleure correspondance Liste

|     | Ð | Chaise nettoyable Minotaur-64 de calibre industriel, plastique, 20 po L x 21 po P x 37 1/2 po H           | 409,99 \$             |
|-----|---|----------------------------------------------------------------------------------------------------|-----------------------|
|     |   | 会会会会 (0 Commentaires)                                                                                     |                       |
|     |   | Marque: GLOBAL UPHOLSTERY CO.                                                                             |                       |
| T T |   | Article#: GLB966364                                                                                       |                       |
| 4   | 5 | 000                                                                                                    |                       |
|     |   | En Inventaire (Livraison spéciale requise: produit habituellement expédié dans les 3 à 5 jours ouvrables) | 1 🗘 Ajouter au panier |

- Dans la liste déroulante **Tous les produits**, choisissez un des critères pour filtrer les résultats dans la liste.
  - Par **Meilleure correspondance** pour afficher les produits contenus dans votre soumission et dans le catalogue.

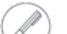

- Pour enlever le filtre, cliquez sur **Tous les produits**.
- Dans la liste déroulante **Trier par**, choisissez une méthode de tri pour les résultats dans la liste.

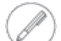

Chaque tri est disponible en ordre croissant ou décroissant.

**EWAY.CA** Vous avez des questions, contactez le service à la clientèle à <u>servicefacile@staples.com</u>

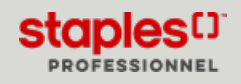

## Recherche de fournitures d'impression

| Clavarder | en direct | Emplacement du sous-compte | * | 1 |
|-----------|-----------|----------------------------|---|---|
| Q         | 0         | Encre et toner             |   |   |

- Cliquez sur le sélecteur d'encre et toner.
- Sélectionnez la marque ou le modèle d'imprimante.
- Vous pouvez aussi entrer le numéro de modèle de la cartouche ou de l'imprimante et cliquez sur l'icône de la loupe pour lancer la **Recherche**.

| Recherch                                                                                       | he d'encre        | et de toner                                                 |   |
|------------------------------------------------------------------------------------------------|-------------------|-------------------------------------------------------------|---|
| votre modèle d'imprimante ou votre cartouche ne figure pas dans la liste, utilisez le <u>E</u> | ORMULAIRE DE COMM | ANDE SPÉCIALE pour recevoir un devis personnalisé.          |   |
| Choisissez la marque de votre imprimante     Choisissez votre modèle d'imprimante              |                   | Recherche par numéro de modèle de cartouche ou d'imprimante |   |
| Gilactionnat la martina                                                                        | OU                | Numéro de modèle de cartouche ou d'imprimante               | 0 |

- Si l'imprimante que vous recherchez n'est pas dans la liste, vous pouvez utiliser le **formulaire de commandes spéciales**, localisé au dessus du sélecteur d'encre.
  - Remplissez le formulaire de commandes spéciales.

| Commandes spéciales Vous ne trouvez pas ce que vous cherchez? Nos servis rais de vou aide à trouver or dont vou avec besits. S'Entrich n'est pas quelque chose que nou avens ser esuy, nous ferns certainment de                                                                   |                                               |
|----------------------------------------------------------------------------------------------------|-----------------------------------------------|
| Vous ne trouvez pas ce que vous cherchez?<br>Nous seron rais de vous aider à rouver ce dont vous avez bessin. Si l'article n'est pas quelque chose que nous avons sur exay, nous ferons certainement de                                                                            |                                               |
| ious serons ravis de vous aider à trouver ce dont vous avez besoin. Si l'article n'est pas quelque chose que nous avons sur eway, nous ferons certainement de                                                                                                    |                                               |
| cause avec run en nos partenaires de connance staples. Une tois que nous aurons trouvé votre ou vos articles, un représentant du service clientéle vous con<br>onfirmer vos coordonnées, avant de passer votre commande. Vous receivrez une réponse dans les deux jours ourvables. | notre mieux pour le<br>tactera pour examiner. |
| Informations du client                                                                                                    |                                               |
| Nom" Adresse courriel"                                                                                                    |                                               |
| Fiona Miller cinthia.savard@staples.com                                                                                                    |                                               |
| Téléphone" Numéro de compte"                                                                                                    |                                               |
| 4504498449 178406                                                                                                    |                                               |
| Numero de bon de commande                                                                                                    |                                               |
| informations de l'adresse                                                                                                    |                                               |
| Adresse municipale" Édifice/Étage/Suite/Bureau                                                                                                    |                                               |
| 1616 EFFEL                                                                                                    |                                               |
| Ville* Province*                                                                                                    |                                               |
| BOUCHERVILLE Quebec V                                                                                                    |                                               |
| Code postal'                                                                                                    |                                               |
| JONICO                                                                                                    |                                               |
|                                                                                                    |                                               |
| 2raduit(e) raquie                                                                                                    |                                               |
| roduit(s) requis                                                                                                    |                                               |
| feuillez entrer la quantité et la description de chaque article que vous recherchez. Veuillez fournir autant de détails que possible afin que nous puissions trou<br>rticles.                                                                                                    | ver correctement vos                          |
| Une quantité minimale peut être nécessaire pour compléter votre commande; vous serez informé de cette exigence au moment de la réception de votre devi                                                                                                    | 5.                                            |
| es commandes spéciales ne peuvent pas être retournées, sauf si elles sont endommagées ou défectueuses.                                                                                                    |                                               |
| Quantité* Description*                                                                                                    |                                               |
|                                                                                                    |                                               |
| Commentaires supplémentaires                                                                                                    |                                               |
|                                                                                                    |                                               |
|                                                                                                    | - townson                                     |
| Reinfuliter                                                                                                    | Envoyer                                       |

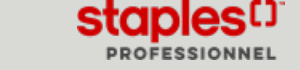

# Recherche de boîtes d'expédition

- Cliquez sur le menu de catégories **Produits**, sélectionnez la catégorie de produits **Entrepôts et installations** et cliquez ensuite sur **Chercheur de boîtes** dans la sous-catégorie **Poste et expédition**.
- Entrez la longueur, la largeur et la hauteur de la boîte que vous recherchez et cliquez sur le bouton **Trouver des boîtes**.
- Utilisez les filtres de la liste déroulante Tous les produits pour réduire davantage vos résultats de recherche.
- Vous pouvez cliquer sur le bouton Réinitialiser pour effectuer une nouvelle recherche et vider tous les champs.
- Trois options d'affichage sont disponibles à la droite de l'écran:
  - Vue Grille
  - Vue Liste
  - Vue Tableau

| Chercheur de boîtes d'expédition<br>taples a toutes les boîtes dont vous avez besoin pour emballer et expédier | 1                             |                   |             |
|----------------------------------------------------------------------------------------------------|-------------------------------|-------------------|-------------|
| ffiche 107 articles                                                                                            |                               | Tous les produits | × 88 ≡ 8    |
| Chercheur de boites                                                                                            | X Largeur (po) X Hauteur (po) |                   | Réinitialis |
| Trouver des boites                                                                                             | x x                           |                   |             |

- Les résultats dans le tableau peuvent être triés par ordre croissant de chaque colonne.
  - Cliquez sur une colonne pour changer l'ordre des résultats.
- La liste contient 24 résultats par page.
  - Utilisez les options de navigation dans le bas de la page pour voir les autres pages.
- Cliquez sur une classification à facettes à la gauche du tableau pour réduire davantage vos résultats de recherche.
- Cliquez sur le code de produit rouge pour voir un aperçu rapide du produit.
- Cliquez sur le bouton Ajouter au panier lorsque vous avez trouvé l'article de votre choix.

| Obtenez-le vite     | $\sim$ |              |          |         |         |                  |          |                       |   |   |                  |
|---------------------|--------|--------------|----------|---------|---------|------------------|----------|-----------------------|---|---|------------------|
|                     |        | Article # \$ | Longueur | Largeur | Hauteur | Type de solidité | Prix \$  | Taille de l'emballage |   |   |                  |
| Catégorie           | $\sim$ | STR60101010  | 10       | 10      | 10      | Torté 200 lb     | 25.20.5  | Provet de 25          | 1 |   | Alouter au oanie |
| Fournisseurs        | $\sim$ | 31700101010  | 10       | 10      | 10      | 1010 20010       | 20,200   | Paquet de 25          |   | • | Adores and bare  |
|                     |        | STP60121010  | 12       | 10      | 10      | Testé 200 lb     | 29.89 S  | Paquet de 25          | 1 | • | Alouter au pani  |
| Avis                | $\sim$ |              |          |         |         |                  |          |                       |   | Ŧ |                  |
|                     |        | STP60141010  | 14       | 10      | 10      | Testé 200 lb     | 31.61 \$ | Paquet de 25          | 1 | ŝ | Ajouter au pani  |
| Fabrique Au Canada  | ~      |              |          |         |         |                  |          |                       |   | • |                  |
| Exclusivité         | $\sim$ | STPSHIC3506  | 15       | 12      | 10      | ECT 32 – Léger   | 35,98 \$ | Paquet de 25          | 1 | ¢ | Ajouter au pani  |
|                     |        |              |          |         |         |                  |          |                       |   |   |                  |
| Profondeur Variable | $\sim$ | STRSHIC2214  | 10       | 10      | 10      | ECT 22 - Lóper   | 20.29.5  | Paquet de 25          | 1 |   | Alcuter au papi  |

## Outil de comparaison

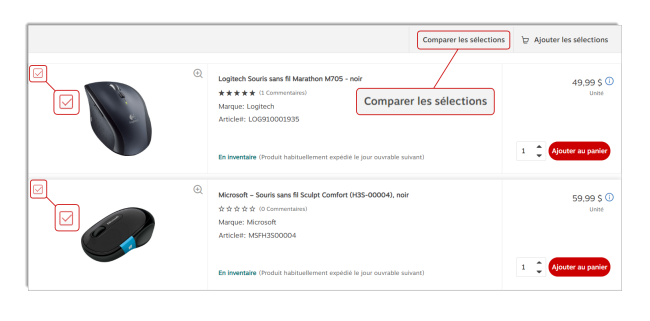

- Produit
   Image: Control of the product of the product of the produc
- Si plusieurs produits vous intéressent dans la liste des résultats, utilisez l'outil de comparaison en cochant la case localisée à la gauche de l'image pour chacun des produits d'intérêt.
- Cliquez sur le lien **Comparer les sélections** pour démarrer la comparaison.
  - Les produits à comparer s'affichent côte à côte afin de faciliter la comparaison.
  - Vous pouvez supprimer un produit que vous ne désirez plus comparer en cliquant sur le X du produit.
  - Vous pouvez ajouter le produit gagnant directement dans votre panier, en entrant la quantité que vous désirez ou en cliquant sur **Ajouter au panier**.

#### Les recommandations de produits

- Un module de recommandations s'affichent dans le bas de la page d'accueil, dans la section Articles que vous pourriez aimer.
- Un autre module de recommandations s'affiche à la fin de la liste de résultats, à la suite d'une recherche de produits, dans la section **Nos experts suggèrent**.
  - Les recommandations s'inspirent de:
    - vos habitudes d'achats...
    - vos articles récemment interrogés...
    - produits achetés par d'autres clients, qui ont effectué la même recherche que vous.

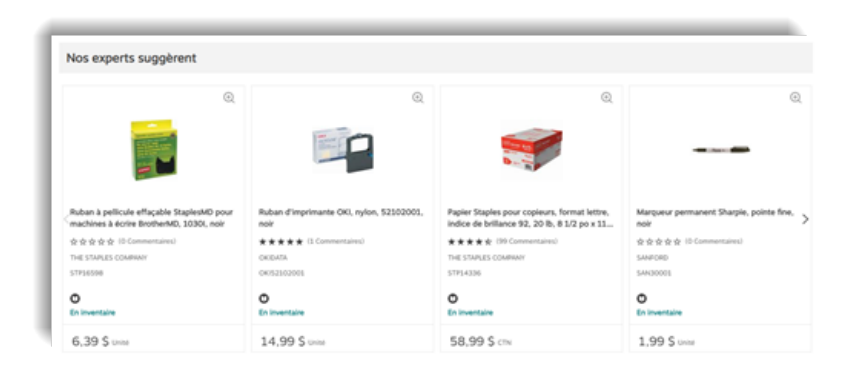

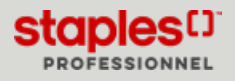